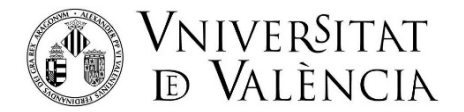

## AYUDA PARA LA MATRÍCULA A LAS PRUEBAS DE ACCESO A LA UNIVERSIDAD MAYORES DE 25, 40 Y 45 AÑOS

Para poder realizar la matrícula, el solicitante debe acceder al siguiente enlace:

https://go.uv.es/JnHpxx5

Paso 1. Al acceder al enlace se muestra la siguiente pantalla y deberá dar clic en:

Sistema cl@ve o Usuario de la Sede

| <b>sede electrònica</b> uv                                                                                | Vniver§itat<br>BğValència | <b>Ξ</b> ΜΕΝÚ                               |
|----------------------------------------------------------------------------------------------------|---------------------------|---------------------------------------------|
|                                                                                                    |                           |                                             |
| Identifiquese para acceder a la<br>solicitud<br>EXPSOLP2U - Registre electrònic -<br>Registro electrónico |                           | Mis trámites /<br>Zona personal de trámites |
| Usuario de la Universitat                                                                                 |                           |                                             |
| Usuario de la Sede                                                                                        |                           |                                             |
| ▶ Sistema Cl@ve                                                                                           |                           |                                             |

**Paso 2:** Para acceder a la solicitud, si no utiliza el Sistema Cl@ve, se deberá identificar mediante usuario de la sede, introduciendo su correo electrónico y su contraseña:

| <b>sede electròónica</b> uv                                                                               | Vniver§itat<br>īdģValència                                                 | ≡                               | MENÚ                    |
|----------------------------------------------------------------------------------------------------|----------------------------------------------------------------------------|---------------------------------|-------------------------|
| Identifíquese para acceder a la<br>solicitud<br>EXPSOLP2U - Registre electrònic -<br>Registro electrónico |                                                                            | Mis trámites /<br>Zona personal | Buscador<br>de trámites |
| Usuario de la Universitat                                                                                 |                                                                            |                                 |                         |
| ✓ <u>Usuario de la Sede</u>                                                                               |                                                                            |                                 |                         |
| Necesario si no se puede acceder por alguno de los métodos anteriores. Es ne                              | cesario un registro previo en la Sede.<br>Correo electrónico<br>Contraseña |                                 |                         |
|                                                                                                    | Acceder<br>Recuperar contraseña<br>Solicita acceso                         |                                 |                         |

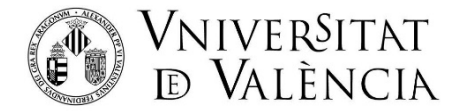

**Paso 3.** Una vez se ha accedido a Registro Electrónico, le aparecerá la siguiente pantalla, en la que deberá primero, <u>aceptar las condiciones y dar clic en SIGUIENTE</u>:

| CO STATE            | VNIVERSIT<br>DVALENC           | AT<br>IA                                                                                                    | Registro electrón                                                                                                    | ico                                                                                                    |                                                                                                    |                                                                                                    |                                                                                                    |                                                                                                    |                                                                                                    |                                                              |
|---------------------|--------------------------------|----------------------------------------------------------------------------------------------------|----------------------------------------------------------------------------------------------------|----------------------------------------------------------------------------------------------------|----------------------------------------------------------------------------------------------------|----------------------------------------------------------------------------------------------------|----------------------------------------------------------------------------------------------------|----------------------------------------------------------------------------------------------------|----------------------------------------------------------------------------------------------------|--------------------------------------------------------------|
|                     |                                |                                                                                                    |                                                                                                    |                                                                                                    |                                                                                                    |                                                                                                    |                                                                                                    |                                                                                                    |                                                                                                    |                                                              |
| RGPD                | Aceptación                     | General                                                                                                    | Exposición y solicitud                                                                                                    | Ficheros adjuntos                                                                                                    | Finalizar                                                                                                    |                                                                                                    |                                                                                                    |                                                                                                    |                                                                                                    |                                                              |
| Aceptación          |                                |                                                                                                    |                                                                                                    |                                                                                                    |                                                                                                    |                                                                                                    |                                                                                                    |                                                                                                    |                                                                                                    |                                                              |
| Acepto las cond     | iciones indicadas*             | Este trámite<br>la Sede Ele<br>todo aquell<br>actuación, g<br>Declaro exp<br>establecido<br>de esta Adr<br>quedando i<br>responsabi | e tiene como finalidad la tramita<br>ctrónica. Su uso se adecia a lo<br>que le sea de aplicación por r<br>juias o manuales que se desa<br>resamente que toda la informa<br>se en la normativa vigente para<br>ninistración en el momento que<br>gualamente advertido de que la<br>lidades penales o administrativ | ción de las solicitudes ger<br>establecido en la Ley 39/<br>eglamentación interna rela<br>rollen al efecto.<br>Ición aportada en la preser<br>el ejericico del contenido d<br>se me requiera, compron<br>inexactitud o falsedad de c<br>vas a las que hubiere luga | néricas en format<br>2015, de 1 de octu<br>ttiva a procedimie<br>nte solicitud es ci<br>e la solicitud, que<br>netiéndome a ma<br>ualquier documer<br>: | o electrónico que no preciser<br>bre, del procedimiento admi<br>ntos administrativos y admin<br>erta. Así mismo, manifiesto, t<br>dispongo de la documentac<br>ntener su cumplimiento dura<br>to anexado determinará la ir | n la utilizació<br>nistrativo co<br>istración el<br>oajo mi resp<br>ión original<br>nte el perio<br>ivalidación | ón de modelos nor<br>omún de las admir<br>ectrónica, como po<br>nonsabilidad, que (<br>que así lo acredita<br>do de tiempo inhe<br>de la solicitud, sin | malizados existe<br>iistraciones públi<br>r los protocolos o<br>cumplo con los re<br>a y la pongo a disp<br>rente a dicho ejer<br>perjuicio de las | ntes en<br>cas, y a<br>de<br>equisitos<br>posición<br>cicio; |
| * Campos obligatori | ins                            |                                                                                                    |                                                                                                    |                                                                                                    |                                                                                                    |                                                                                                    |                                                                                                    |                                                                                                    |                                                                                                    |                                                              |
| < Anterio           | и                              |                                                                                                    |                                                                                                    |                                                                                                    |                                                                                                    |                                                                                                    | 2                                                                                                    |                                                                                                    | Siguiente >                                                                                                    |                                                              |
| Copia tempo         | <b>ral</b> (Muestra u oculta e | l bloque) 🔻                                                                                                    |                                                                                                    |                                                                                                    |                                                                                                    |                                                                                                    |                                                                                                    |                                                                                                    |                                                                                                    |                                                              |

Paso 4. En la pantalla le aparecerán sus datos básicos, deberá cumplimentar el resto:

| 🖥 🔁 👔 SEU UV 🛛 🗙 + 🗸                            |                                                   |                    |                                 |                    |            |                                   | - 0 X            |
|-------------------------------------------------|---------------------------------------------------|--------------------|---------------------------------|--------------------|------------|-----------------------------------|------------------|
| ← → O ŵ A https://webges.uv.es/uvEntre          | euWeb/#/cauce/EXPSOLP2U                           |                    |                                 |                    |            | □ ☆                               | ¢ ℓ છે…          |
| EST                                             | TUDIANTS PDI PI PAS USUARISEXTERNS                |                    | CASTELLANO ENGLISH DIRECTORI UV | <b>≜ 0 ≺ ∎</b>     | م          |                                   |                  |
| seu electrò'nica                                | Vniver§itat<br>DV ®ğValència                      |                    |                                 |                    |            | Ξ ΜΕΝΰ                            |                  |
|                                                 |                                                   |                    |                                 |                    |            |                                   |                  |
|                                                 |                                                   |                    |                                 |                    |            | Ana isabel Mo                     | ontoya Dominguez |
|                                                 |                                                   | Dades<br>personals | Historial<br>d'expedients       | Documents Portafin | mes Rebuts | Anotacions Cercador<br>de tràmits |                  |
| Contraction VINIVERVITAT Regi                   | istre electrònic                                  |                    |                                 |                    |            |                                   |                  |
| RGPD Acceptació General Expo                    | osició i sol·licitud Fitxers adjunts Acabar       |                    |                                 |                    |            |                                   |                  |
| General                                         |                                                   |                    |                                 |                    |            |                                   |                  |
| lipus d'unitat *<br>Òrgan al qual es dirigeix * | Serveis universitaris, generals i centrals V      |                    |                                 |                    |            |                                   |                  |
| Tramitació desitjada *                          | SERVEL D'ESTUDIANTS                               |                    |                                 |                    |            |                                   |                  |
| *                                               | Proves d'accés per a majors de 25, 40 i 45 anys V |                    |                                 |                    |            |                                   |                  |
| NIF/NIE *                                       | 29401-2004                                        |                    |                                 |                    |            |                                   |                  |
| Nom                                             |                                                   |                    |                                 |                    |            |                                   |                  |
| Primer cognom                                   |                                                   |                    |                                 |                    |            |                                   |                  |
| Seguri cugnom                                   | Adreça                                            |                    |                                 |                    |            |                                   |                  |
| Carrer*                                         |                                                   |                    |                                 |                    |            |                                   |                  |
| Número*                                         |                                                   |                    |                                 |                    |            |                                   |                  |
| Provincia                                       | ×                                                 |                    |                                 |                    |            |                                   |                  |
| Codi postal *                                   | ~                                                 |                    |                                 |                    |            |                                   |                  |
| cou porta                                       | Dades de contacte                                 |                    |                                 |                    |            |                                   |                  |
| Telèfon*                                        |                                                   |                    |                                 |                    |            |                                   |                  |
| Adreça electrònica *                            |                                                   |                    |                                 |                    |            |                                   |                  |
| Escola/Facultat                                 | informacio addicional                             |                    |                                 |                    |            |                                   |                  |
| Observacions                                    |                                                   |                    |                                 |                    |            |                                   |                  |
|                                                 |                                                   |                    |                                 |                    |            |                                   |                  |
|                                                 |                                                   |                    |                                 |                    |            |                                   |                  |

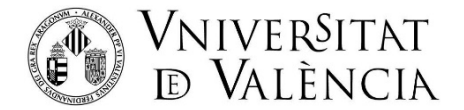

Paso 5.- Cumplimentar la Descripción: Es necesario escribir algo, pej. "matrícula mayores"

| ANI                 | Vanuratio  | CAT.       | Builden bedet          |                   |           |      |             |
|---------------------|------------|------------|------------------------|-------------------|-----------|------|-------------|
| Cor with            | ID VALENC  |            | Registro electron      | ICO               |           |      |             |
|                     |            |            |                        |                   |           |      |             |
| RGPD                | Aceptación | General    | Exposición y solicitud | Ficheros adjuntos | Finalizar |      |             |
| Exposición y        | solicitud  |            |                        |                   |           |      |             |
| Hechos y razone     | 15*        |            |                        |                   |           | li.  |             |
| Solicita*           |            |            |                        |                   |           |      |             |
| * Campos obligatori | OS         | Longitud m | áxima restante: 1500   |                   |           | lli. |             |
|                     |            |            |                        |                   |           |      |             |
| < Anterio           | r .        |            |                        |                   |           |      | Siguiente > |

**Paso 6.-** a) Deberá adjuntar el formulario de solicitud debidamente cumplimentado (según corresponda: M25, M40 o M45) y el DNI/NIF o Pasaporte.

En caso de ser beneficiario de exención en las tasas de matrícula, deberá adjuntar también el documento justificativo (resolución discapacidad, Familia numerosa, etc)

| CON STORY           | VNIVERSI<br>DVALENC | TAT<br>CIA                              | Registro electrón                                                                                   | ico                                                                                  |                                                                 |                                                                                                    |
|---------------------|---------------------|-----------------------------------------|----------------------------------------------------------------------------------------------------|--------------------------------------------------------------------------------------|-----------------------------------------------------------------|----------------------------------------------------------------------------------------------------|
|                     |                     |                                         |                                                                                                    |                                                                                      |                                                                 |                                                                                                    |
| RGPD                | Aceptación          | General                                 | Exposición y solicitud                                                                              | Ficheros adjuntos                                                                    | Finalizar                                                       |                                                                                                    |
| Ficheros adju       | ntos                |                                         |                                                                                                    |                                                                                      |                                                                 |                                                                                                    |
|                     |                     | Mediante e<br>fusionarlos<br>previament | l botón Examinar adjunte aquell<br>previamente (mediante herram<br>te en La Seu Electrònica e incor | os documentos que se d<br>ientas zip, rar o similares<br>porarlos a esta solicitud a | eseen a la solicitu<br>). El tamaño máxir<br>través del botón F | id. En los casos que haya que adjuntar más de un fichero por apartado tendrá que<br>mo por archivo es de 50 Mb. También puede recuperar ficheros que se han utilizado<br>Repositorio. |
| Fichero adjunto     |                     | Examina                                 | r No se ha seleccionado ning                                                                        | ún archivo. Reposi                                                                   | torio ?                                                         |                                                                                                    |
| Fichero adjunto     |                     | Examina                                 | r No se ha seleccionado ning                                                                        | ún archivo. Reposi                                                                   | torio <b>?</b>                                                  |                                                                                                    |
| Fichero adjunto     |                     | Examina                                 | r) No se ha seleccionado ning                                                                       | ún archivo. Reposi                                                                   | torio <b>?</b>                                                  |                                                                                                    |
| Fichero adjunto     |                     | Examina                                 | r) No se ha seleccionado ning                                                                       | ún archivo. Reposi                                                                   | torio <b>?</b>                                                  |                                                                                                    |
| Fichero adjunto     |                     | Examina                                 | r) No se ha seleccionado ning                                                                       | ún archivo. Reposi                                                                   | torio ?                                                         | п                                                                                                    |
| * Campos obligatori | os                  |                                         |                                                                                                    |                                                                                      |                                                                 | 4                                                                                                    |
| < Anterio           | r                   |                                         |                                                                                                    |                                                                                      |                                                                 | Siguiente >                                                                                                    |

b) Una vez adjuntados los archivos, hacer clic en el botón SIGUIENTE

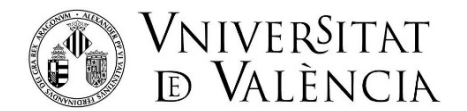

**Paso 7.** En la siguiente pantalla, deberá aceptar notificaciones telemáticas (imprescindible para recibir el enlace al pago de matrícula) y dar clic en la opción <u>ENVIAR</u>.

| CO SER             | VNIVERSI<br>ID VALENO           | TAT<br>SIA | Registro electrón      | ico               |           |  |  |
|--------------------|---------------------------------|------------|------------------------|-------------------|-----------|--|--|
| RGPD               | Aceptación                      | General    | Exposición y solicitud | Ficheros adjuntos | Finalizar |  |  |
| . ¿Acepta notifica | ciones telemáticas <sup>4</sup> |            | si ○ № 0<br>1 2        | Envi              | ar        |  |  |

**Paso 8.** Descargar justificante de presentación de la matricula: dar clic en Obtener e imprimir (o guárdelo en su ordenador)

| NIM ALERAL<br>DVALÈNCIA                                                                                                    |                                                                                                    |                                                                                      | entreu                                                                                                    | El neu loc personal  |
|----------------------------------------------------------------------------------------------------|----------------------------------------------------------------------------------------------------|--------------------------------------------------------------------------------------|----------------------------------------------------------------------------------------------------|----------------------|
|                                                                                                    |                                                                                                    |                                                                                      | 2 🛋 💋                                                                                                    |                      |
| Idioma: Castellano A. A. O                                                                                                    |                                                                                                    |                                                                                      |                                                                                                    | 2                    |
| Verificación de documentos 🥰                                                                                                    |                                                                                                    |                                                                                      |                                                                                                    |                      |
| CO PROPERTIAN PUNIVERSITAT P                                                                                                    | ERS2UNIT                                                                                                    |                                                                                      |                                                                                                    |                      |
|                                                                                                    |                                                                                                    |                                                                                      |                                                                                                    | ^                    |
|                                                                                                    | Obtener e i<br>Su solicitud ha sido                                                                                                    | mprimir documento<br>procesado corr                                                  | ectamente.                                                                                                    |                      |
| Identificador de la solicitud:                                                                                                    | Fecha y ho<br>Núm. regis                                                                                                    | ra:<br>tro                                                                           | Código de verificaci                                                                                              | ón:                  |
| Para imprimir la solicitud, pulse el botón                                                                                                    | Obtener documento.                                                                                                    |                                                                                      |                                                                                                    |                      |
| Si no dispone de impresora en estos mor                                                                                                    | nentos, guarde el documento PDF                                                                                                    | generado e imprimalo                                                                 | más tarde.                                                                                                    |                      |
| Tome nota del identificador de la solicitu                                                                                                    | Jd                                                                                                    |                                                                                      |                                                                                                    |                      |
| En cara de que have quelquier probleme                                                                                                    | a podeis utilizar el formulario de el                                                                                                    | ención al usuario depu                                                               | minada Incidencias técnicas y d                                                                                   | idae de ENTREU vieue |
| trámites para comunicarlo o cómo últim<br>en ambos casos el identificador de la sol<br>a tener más prioridad que aquellas que r<br>El código de verificación le permitirá rec | o recurso y en caso que no funcion<br>icitud. Como regla general las inci<br>nos lleguen a través de correo elec<br>uperar el documento, pantalla par | e la plataforma se pue<br>idencias o dudas que i<br>trónico.<br>a obtener el documer | nte enviar un correo electrónico a S<br>ntroduzca a través del formulario d<br>to generado a partir del código de | e verificación y del |
| identificador de la solicitud.                                                                                                    |                                                                                                    |                                                                                      |                                                                                                    |                      |
|                                                                                                    |                                                                                                    |                                                                                      |                                                                                                    |                      |
|                                                                                                    |                                                                                                    |                                                                                      |                                                                                                    |                      |
|                                                                                                    | Finalizar e ir a                                                                                                    | Mi Sitio Personal                                                                    | $\geq$                                                                                                    |                      |
|                                                                                                    |                                                                                                    | 11                                                                                   |                                                                                                    |                      |

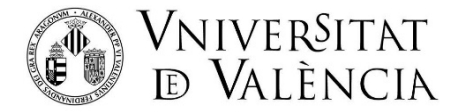

Si tiene algún problema técnico al enviar su solicitud, puede entrar en el siguiente enlace para notificar la incidencia al servicio informático:

https://links.uv.es/eadmin/ticketing

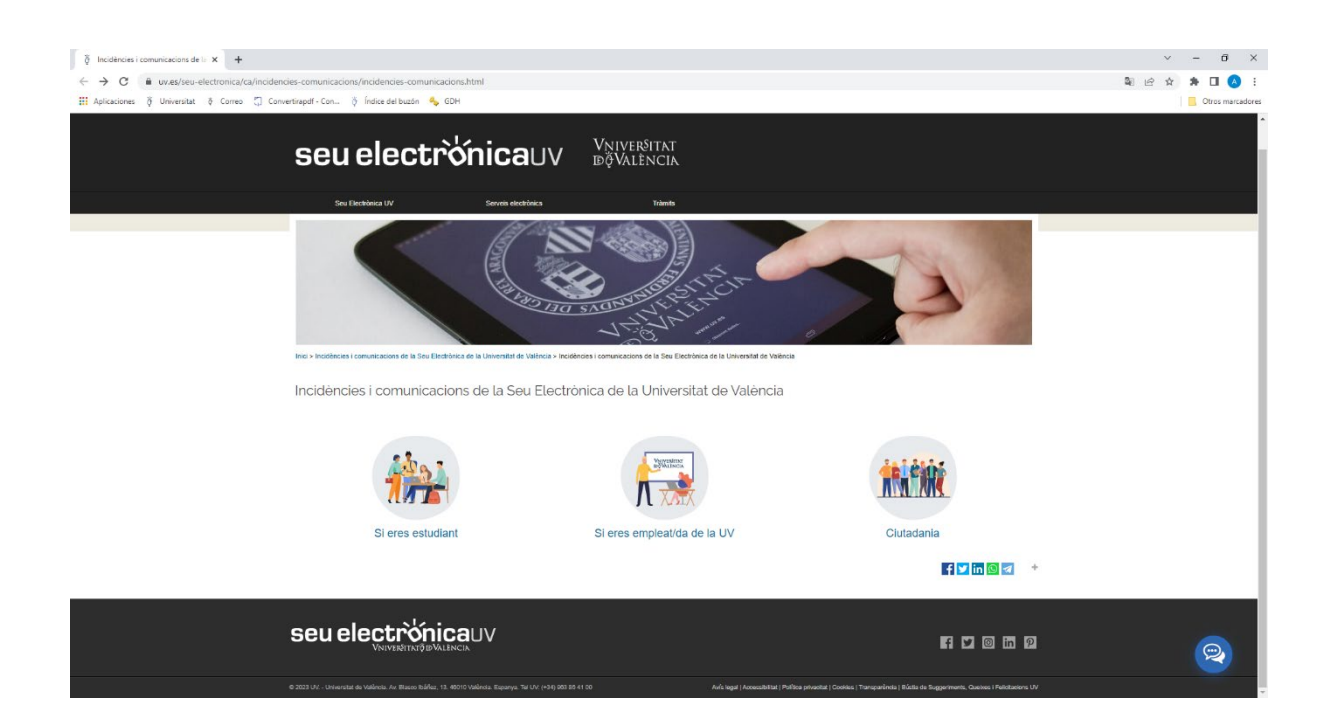